## Güncelleme programı sorunları

Otomatik güncelleme programı hakkında sorunlar yaşıyorsanız şu adımları izleyiniz:

- 1) Internet Explorer programını çalıştırınız.
- 2) Araçlar menüsüne giriniz.
- 3) İnternet seçenekleri penceresini açınız.
- 4) Dosyaları sil düğmesi ile dosyaları siliniz.
- 5) Otomatik güncelleme paketini web sitemizden tekrar indirip çalıştırınız.

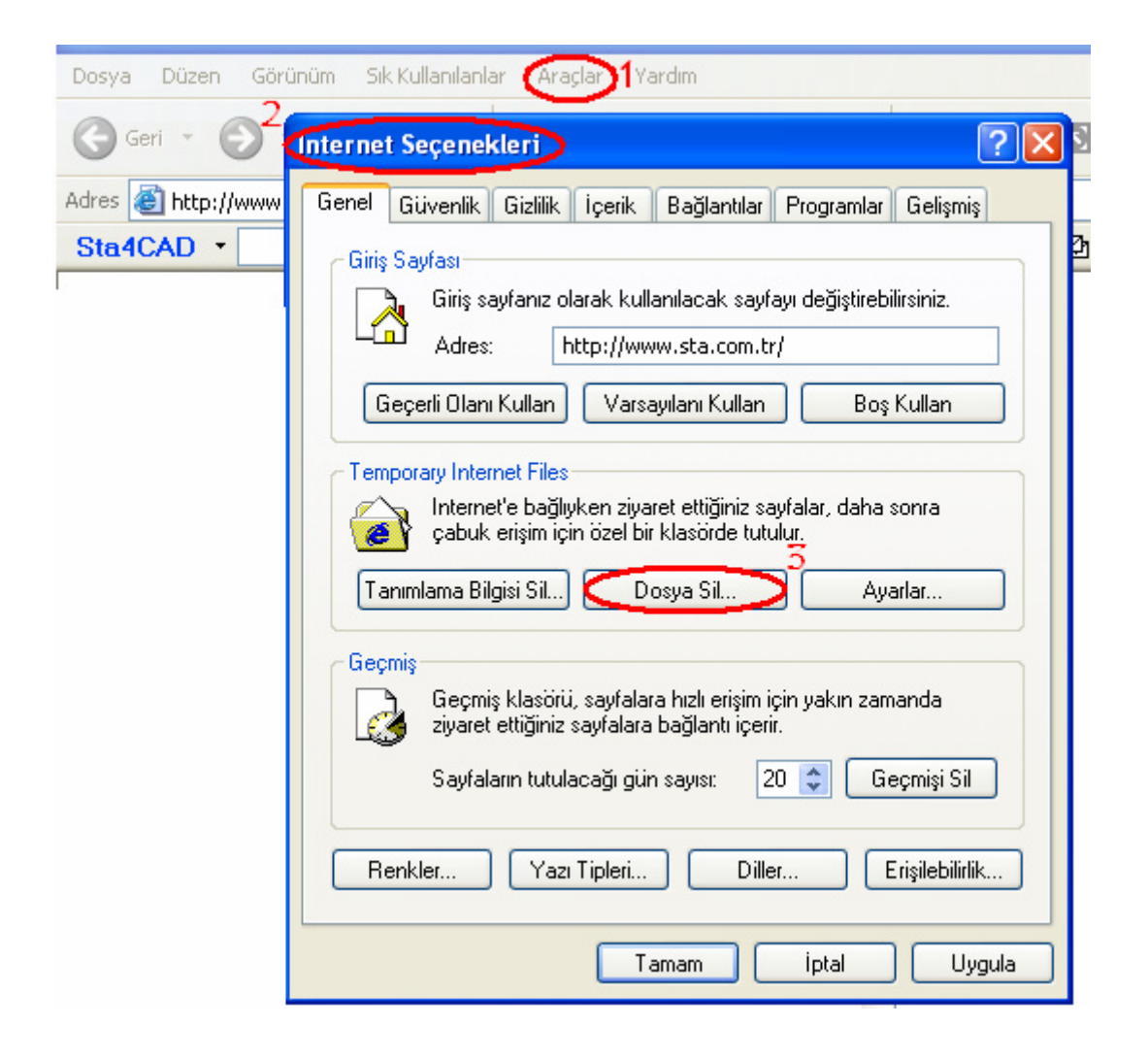

## Virüs uyarıları

Antivirüs paketleri bilinmeyen virüsleri belirlemek için "Bloodhound" olarak adlandırılan bir teknoloji içerir. Bu teknoloji güncelleme programını internete bağlandığı ve dosya indirdiği için virüs olarak tahmin edebilir. Eğer antivirüs yazılımınız "Bloodhound" virüsünden bahsediyorsa bu uyarıyı önemsemeyiniz. Fakat başka bir isim ile virüs uyarısı veriyorsa, programı internetten tekrar indirin.

| protection               | attachments.                                                                                                    |
|--------------------------|----------------------------------------------------------------------------------------------------|
| Bloodhound<br>technology | Detects new and unknown<br>viruses by analyzing an<br>executable file's structure,<br>behavior, and other<br>attributes such as<br>programming logic, computer<br>instructions, and any data<br>that is contained in the file. |
|                          |                                                                                                    |

## Güvenlik duvarı

Antivirüs programları ve Windows Güvenlik merkezi, program ilk kullanıldığında programın internete bağlanmak istediğini belirtecektir. Programın internete bağlanmasına her zaman izin verin.

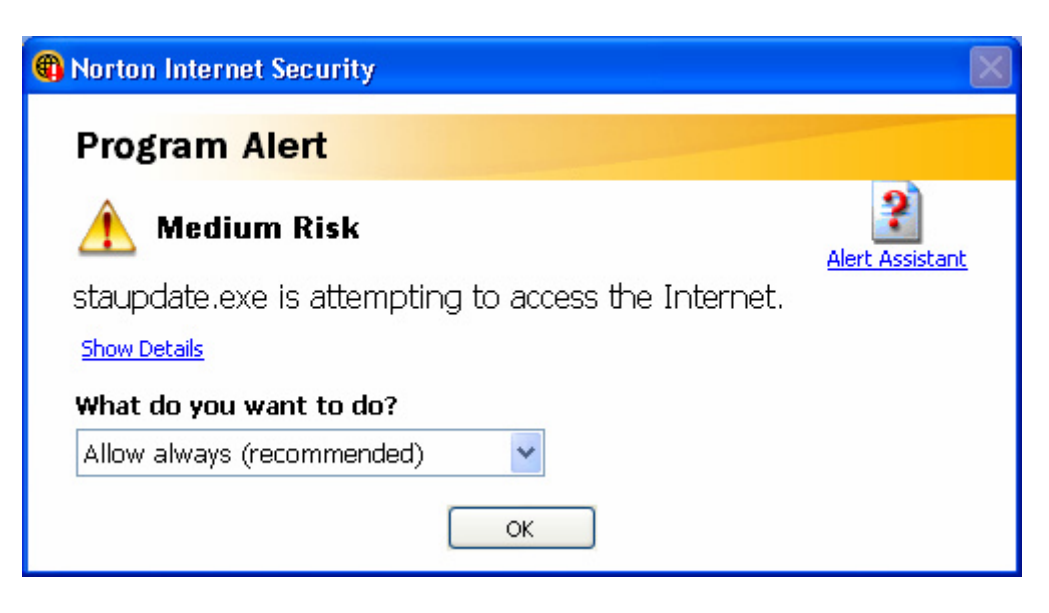